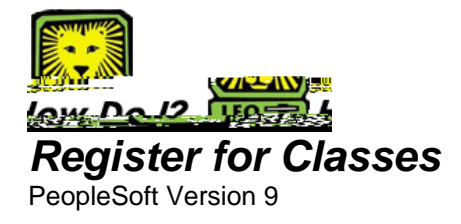

ation that the bass has been addo grusbebe.of u an novboo se to ad another bass or reievgrusbebe

- To perform a class search:
  - Ø Select the Class Search button under Find Classes and click the **Search** button.
  - Ø Complete at least 2 fields on search page
  - Ø Click Search button
  - $\ensuremath{\varnothing}$  Click the Select Class button to choose a class

## ent Ænrollment Dates.

## Add Classes to Your Schedule

- Access your Enrollment page by selecting Self Service > Enrollment > Enrollment: Add Classes. Select Term.
- On the Add Classes page, you have three ways to add classes. You can key in class number in the Class Nbr field, search for a class by clicking the search button in the Find Classes field OR Use My planner. *My Planner will be discussed in a separate "How Do I?" Class search is already selected for you.*

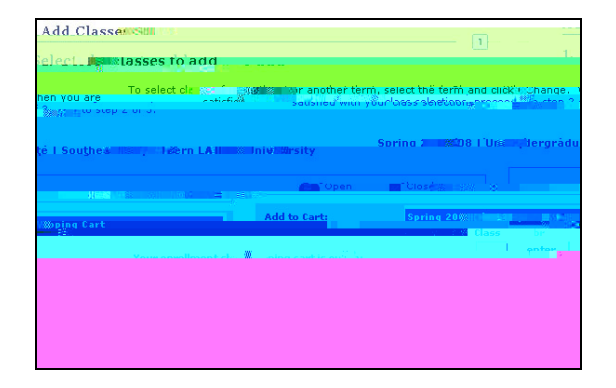

- If you know the class number, key it in to the Enter Class Nbr box and press the enter button. The class you selected will display.
- To continue adding the class to your schedule, click the Next button.
  You will receive confirmation that the class has been added to your shopping cart.

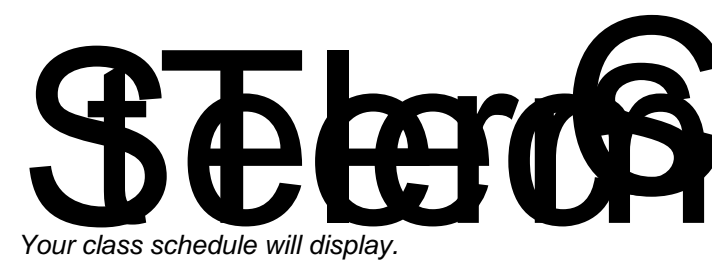

- Click the check box in the Select column next to the class(es) you want to drop.
- Click the Drop

## Swap Classes from Your Schedule

- Access your Enrollment page by selecting Self Service > Enrollment > Enrollment: Swap Classes. Select Term.
- Choose the Class you would like to swap from the **Swap This Class** box.

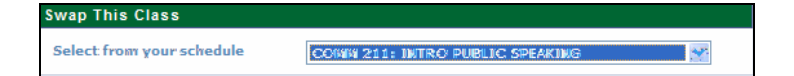

• In the "With This Class" box, you can search for your class three ways: Search for a class, Select from shopping Cart, or Enter Class Nbr. Search Results will be displayed.

| With This Class |                           |  |  |  |  |
|-----------------|---------------------------|--|--|--|--|
| arch 💉 search   | Search for Class Class S  |  |  |  |  |
| OR              |                           |  |  |  |  |
| ✓ select        | Select from Shopping Cart |  |  |  |  |
| OR              |                           |  |  |  |  |
| enter           | Enter Class Nbr           |  |  |  |  |

• Click **Select Class** for the class you want to add. You will return to the Swap a Class page.

| Smiray a Uras          | •                                 |                                       |                           | <b>1-2</b> -3                                                                                                    |
|------------------------|-----------------------------------|---------------------------------------|---------------------------|----------------------------------------------------------------------------------------------------|
| a Continue             | nin n. colos                      | tingour seree                         | uon                       |                                                                                                    |
|                        | Ciu infin                         | edick -                               | s Swapping tow            | the Room of the State of the State of the St |
| (Tostelle Triost       |                                   |                                       |                           |                                                                                                    |
| SUMMER:2008    U       |                                   |                                       |                           |                                                                                                    |
|                        |                                   |                                       |                           |                                                                                                    |
| _                      |                                   |                                       |                           |                                                                                                    |
| nn+0 #1 12 11 25       | 20000. UU088003<br>U M 8 000. 8 0 | ne Nillisonsonen                      |                           |                                                                                                    |
|                        |                                   |                                       |                           |                                                                                                    |
|                        | m                                 | "geomeonition                         | ພື້ມສາຍ                   |                                                                                                    |
| Million and Providence | Wilaulano W                       |                                       |                           |                                                                                                    |
|                        |                                   | lan <mark>ar <sub>a</sub>nsila</mark> | inite stores and a second | and the second second second second second second second second second second second second second second second                                                                                                    |
|                        |                                   |                                       |                           | 1990au - 1980a Ma                                                                                                    |
| **                     | 28 UU                             |                                       |                           |                                                                                                    |
|                        |                                   |                                       |                           | **                                                                                                    |

• To confirm the swap, click the **Finish Swapping** button. *You can review the result of the swap.* 

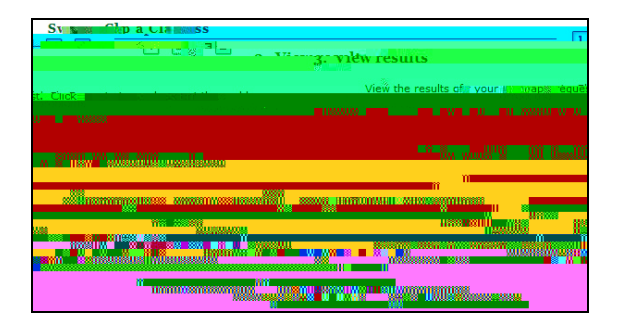

• To view your new class schedule, click the **My Class Schedule** button.

## Things to Remember

when registering for classes in LEONet:

 If Your Class Wasn't Added Successfully

Please read any **Error Messages** and check Student Center for any **Holds**. (Self Service > Student Center) If you no longer wish to enroll in the class or it was not successfully added to your schedule, you must remove it from your shopping cart.

• **To Print Out Your Class Schedule** After submitting your classes, click on My Class Schedule. You may access this page at Self